#### Como configurar sua conta de email no Outlook Express?

Para configurar o cliente Outlook Express para uma conta de email da Odara Internet siga os passoa abaixo:

- 1. Clique no menu Ferramentas e selecione a opção Contas ...
- 2. Clique na guia Email
- 3. Clique no botão Adicionar e selecione a opção Email...

| Contas na Inte | rnet                  |           | ? 🔀                          |                      |
|----------------|-----------------------|-----------|------------------------------|----------------------|
| Tudo Email     | Notícias Serviço de o | liretório | <br><u>Adicionar</u>         | Email                |
| Conta          | Tipo                  | Conexão   | Remover                      | Serviço de diretório |
|                |                       |           | Propriedades                 |                      |
|                |                       |           | D <u>e</u> finir como padrão |                      |
|                |                       |           | Importar                     |                      |
|                |                       |           | E <u>x</u> portar            |                      |
|                |                       |           |                              |                      |
|                |                       |           | <br>De <u>f</u> inir ordem   |                      |
|                |                       |           | Fechar                       |                      |
|                |                       |           |                              |                      |

- 4. Digite o seu nome no campo Nome de Exibição: e clique no botão Avançar
- 5. Digite o seu endereço de email (como nome@seudomínio.com.br) no campo Endereço de Email e clique no botão Avançar
- 6. No campo Meu servidor de entrada de email é um servidor, seleciona a opção POP3
- No campo Servidor de entrada de emails (POP3, IMAP ou HTTP) informe "mail.seudominio.com.br" ou "pop3.seudominio.com.br"
- 8. No campo Servidor de saída de emails (SMTP) informe "mail.seudominio.com.br" ou "smtp.seudominio.com.br" e clique no botão Avançar
- 9. No campo Nome da Conta informe o seu endereço de email (como nome@seudomínio.com.br)
- 10. No campo Senha informe a sua senha e clique no botão Avançar

| Assistente para conexão con                                                                                                    | n a Internet 🛛 🔀                                           |  |  |  |  |  |
|----------------------------------------------------------------------------------------------------|------------------------------------------------------------|--|--|--|--|--|
| Logon no Internet Mail                                                                                                    | ×<br>×<br>×<br>×<br>×<br>×<br>×<br>×<br>×<br>×<br>×        |  |  |  |  |  |
| Digite o nome e a senha da                                                                                                    | conta que o provedor de serviços de Internet lhe forneceu. |  |  |  |  |  |
| <u>N</u> ome da conta:                                                                                                    | nome@seudominio.com.br                                     |  |  |  |  |  |
| <u>S</u> enha:                                                                                                    | ••••••••••••••••••••••••••••••••••••••                     |  |  |  |  |  |
| Se o seu provedor de serviços de Internet requer que você use autenticação de senha<br>de segurança (SPA) para acessar sua conta de email, selecione a caixa de seleção<br>'Fazer logon usando autenticação de senha de segurança (SPA)'. |                                                            |  |  |  |  |  |
| 🔲 Faz <u>e</u> r logon usando autent                                                                                                    | ticação de senha de segurança (SPA)                        |  |  |  |  |  |
|                                                                                                    | < ⊻oltar Avançar > Cancelar                                |  |  |  |  |  |

- 11. Clique no botão Concluir
- 12. Selecione a conta que acaba de ser criada e clique no botão Propriedades
- 13. Clique na guia Servidores, marque a opção Meu servidor requer autenticação
- 14. Clique no botão Configurações e certifique-se que que a opção Usar configurações do servidor de entrada de emails esteja marcada

| 😪 Propriedades de mail.odara.com.br 🛛 🔹 🔀                                                                                                    |  |  |  |  |
|----------------------------------------------------------------------------------------------------|--|--|--|--|
| Geral Servidores Conexão Segurança Avançado                                                                                                    |  |  |  |  |
| Informações sobre o servidor                                                                                                    |  |  |  |  |
| Meu servidor de entrada de emails é um servidor POP3                                                                                                    |  |  |  |  |
| Emails de entrada<br>(PDP3)- mail.odara.com.br                                                                                                    |  |  |  |  |
| Emails de saída<br>(SMTP): smtp.odara.com.br                                                                                                    |  |  |  |  |
| Servidor de entrada de emails                                                                                                    |  |  |  |  |
| Nome da conta: nome@seudominio.com.br                                                                                                    |  |  |  |  |
| Sen <u>h</u> a:                                                                                                    |  |  |  |  |
| <ul> <li>✓ Lembrar senha</li> <li>☐ Fazer logon usando autenticação de senha de segurança</li> <li>Servidor de saída de emails</li> <li>✓ Meu servidor requer autenticação</li> <li>Configurações</li> </ul> |  |  |  |  |
| OK Cancelar Aplicar                                                                                                    |  |  |  |  |

- 15. Clique na aba Avançado, em Servidor de Entrada (POP3) informe a porta 995 e marque a opção Este servidor requer uma conexão criptografada (SSL) ou informe a porta 110 e desmarque a opção Este servidor requer uma conexão criptografada (SSL). Mas nesse segundo caso suas informações de login serão enviadas para o servidor sem proteção (NÃO RECOMENDADO).
- 16. Clique na aba Avançado, em Servidor de Saída (SMTP) informe a porta 587 e marque a opção Usar o seguinte tipo de conexão criptografada, seleciona TLS. Então clique no botão OK.
- 17. Clique no botão OK e em seguida no botão Fechar para encerrar o processo de configuração

Sua conta de email foi configurada com sucesso para o Outlook Express e você já pode enviar e receber emails pela Odara Internet.

Configurando sua conta de email no Outlook Expressdigit

ID de solução único: #1001

Página 3 / 4

© 2025 Rubens A. Mascari <hostmaster@odara.com.br> | 29-08-2025 23:45

URL: https://kb.odara.com.br/index.php?action=faq&cat=7&id=2&artlang=pt-br

Autor:: n/a Última atualização: 2014-05-21 14:25

> Página 4 / 4 © 2025 Rubens A. Mascari <hostmaster@odara.com.br> | 29-08-2025 23:45 URL: https://kb.odara.com.br/index.php?action=faq&cat=7&id=2&artlang=pt-br